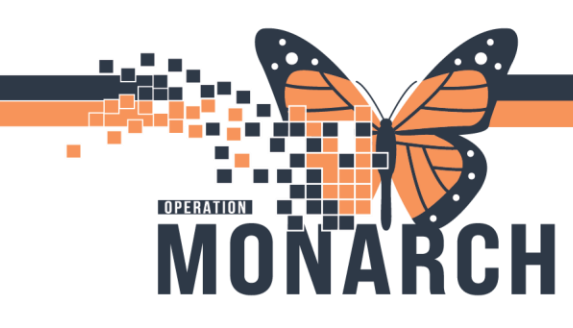

# DERIVATIVES ADMINISTRATION USERS

## **Blood Transfusion: Orders**

**Placing Transfusion PowerPlan:** 

1. Navigate to Table of Contents (Blue Menu) and select + Add next to orders.

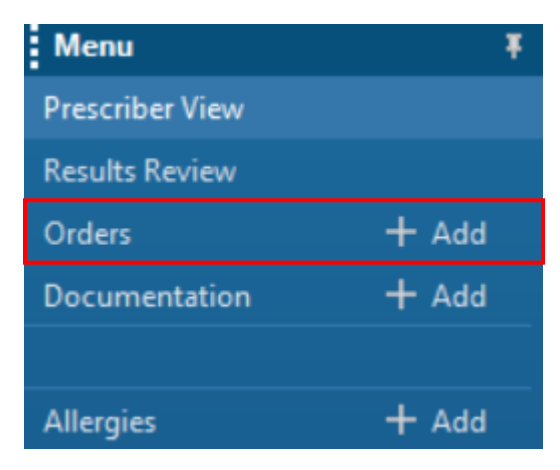

 The Add Order dialogue box opens. In the search bar, start typing in "derivatives" and select the Blood Derivatives PowerPlan to view.

| Search:           | derivati                                                                                                    | ۹,                   | Advanced Options | √ Туре | • | Inpatient       | ~ |  |
|-------------------|----------------------------------------------------------------------------------------------------|----------------------|------------------|--------|---|-----------------|---|--|
|                   | Blood Derivatives                                                                                                   |                      |                  |        |   |                 |   |  |
|                   | TRANSFUSE Derivative                                                                                                | TRANSFUSE Derivative |                  |        |   |                 |   |  |
| Mv                | tuberculin purified protein derivative 5 tuberculin units/0.1 mL intradermal solution                               |                      |                  |        |   |                 |   |  |
| Transf            | unsf tuberculin purified protein derivative 5 tuberculin units/0.1 mL intradermal solution (5 TU, IntraDERMAL, INJ, |                      |                  |        |   | MAL, INJ, once) |   |  |
| "Enter" to Search |                                                                                                    |                      |                  |        |   |                 |   |  |

3. Check boxes next to medications to include in the PowerPlan where applicable

| Pre-Infusion Medications |   |                                                     |
|--------------------------|---|-----------------------------------------------------|
| 🖑 acetaminophen          |   | 650 mg, PO, TAB, once<br>30 minutes pre-transfusion |
| 👌 diphenhydrAMINE        | • | 25 mg, PO, CAP, once<br>30 minutes pre-transfusion  |
| 👌 diphenhydrAMINE        | • | 25 mg, IV, INJ, once<br>30 minutes pre-transfusion  |

Hotel Dieu

1

niagarahealth

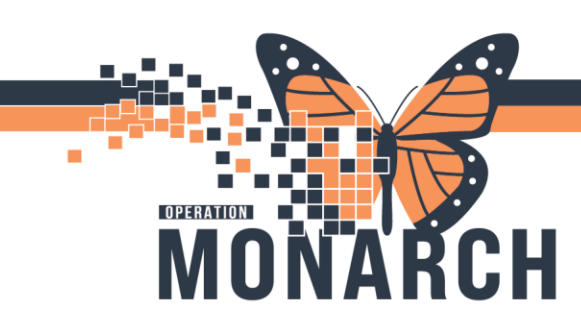

- 4. Select Blood Products to be transfused
  - **Note**: "Product" Order is prechecked when checking the "Transfuse Blood Product" Order. It is important to ensure both orders are checked as shown below.

| ⊿ | Laboratory | /     |                                                            |           |
|---|------------|-------|------------------------------------------------------------|-----------|
|   |            | ٩     | **IMPORTANT NOTE FOR MRP**                                 |           |
|   |            |       | Every derivative must include:                             |           |
|   |            |       | <ol><li>a "Transfuse Derivative" order</li></ol>           |           |
|   | / L        |       | (2) a "Product" order (for Blood Bank) (i.e. PCC Product)  |           |
|   |            | ۹     | **IMPORTANT NOTE FOR NURSING STAFF**                       |           |
|   |            |       | When ready to transfuse, nurse to enter Pickup/Delivery Or | der Ready |
|   | Prothromb  | oin C | omplex Concentrate                                         |           |
|   | 🔀 69       |       | TRANSFUSE Derivative                                       |           |
|   | 😣 C3       |       | PCC Product                                                |           |
|   | Fibrinogen | 1     |                                                            |           |
|   | 69         | Ż     | TRANSFUSE Derivative                                       |           |
|   | 69         | 7     | Factor I Fibrinogen Product                                |           |

## Please refer to page three to review and ensure the linkage of blood products

- **Note:** The TRANSFUSE order will anchor to the first Derivative PRODUCT often the most common product ordered in that list. If that is not the desired product, then prescribers need to know to unclick the PRODUCT order (only), and re-click the product they would like.
- 5. IMPORTANT: Ensure the number of units entered in "Product" and "Transfuse Blood Product" Orders match.
- 6. After filling out all the missing required details, indicated by  $\bigotimes$ , click Plan for Later to place the

PowerPlan in a "Planned" state or click Initiate Now to initiate the PowerPlan now.

niagarahealth

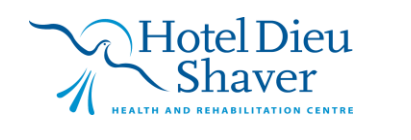

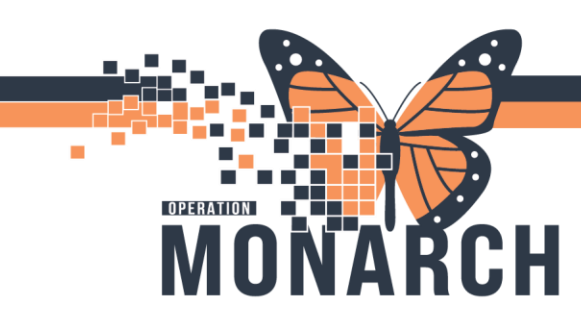

# Ordering blood products must always LINK

| BLOOD PRODUCT ORDER                                                                                                    | Blood Bank receives order                                                                                                    |
|----------------------------------------------------------------------------------------------------|----------------------------------------------------------------------------------------------------|
| +                                                                                                    |                                                                                                    |
| I RANSFUSE ORDER                                                                                                    | lasks nurse; Bridge receives or                                                                                                    |
|                                                                                                    | this does not replace the current "Infuse" order                                                                                                    |
|                                                                                                    | he inclusion of TRANSFUSE Derivative has<br>utomatically included <u>1 linked component(s)</u><br>Albumin: Include exactly 1 of 5 component(s).                                                                                                    |
| Clicking on the<br>TRANSFUSE Derivative<br>checkbox links with the most<br>commonly used derivative in that<br>category | <ul> <li>Control Control C</li></ul> |
| If a different product is required,<br>unclick the unwanted product                                                     | Ibumin       Image: Second Second Secon                                               |
| Click on the required product                                                                                           | Ibumin       TRANSFUSE Derivative         Image: Sea Transful Stress       TRANSFUSE Derivative         Image: Sea Transful Stress       Albumin 25% 100mL Product         Image: Sea Transful Stress       Albumin 25% 50mL Product         Image: Sea Transful Stress       Albumin 5% 50mL Product         Image: Sea Transful Stress       Albumin 5% 50mL Product         Image: Sea Transful Stress       Albumin 5% 500mL Product                                                                                                    |
|                                                                                                    | This satisfies the LINK,<br>BLOOD PRODUCT ORDER<br>+<br>TRANSFUSE ORDER                                                                                                    |

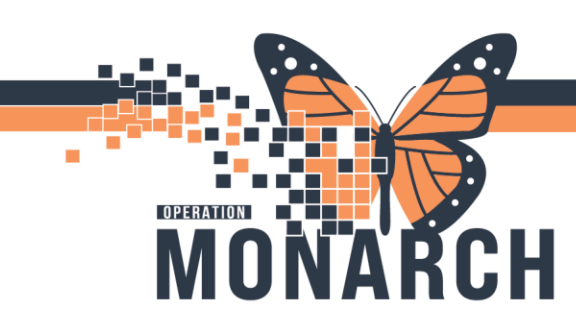

## Transfusion Reaction and Cancelling/Discontinuing the PowerPlan

In the event that a nurse has notified you of a possible transfusion reaction, and when you have determined a transfusion reaction has occurred, the nurse will stop the transfusion immediately. Follow the steps below to cancel/discontinue the transfusion PowerPlan.

- 1. Navigate to Table of Contents (Blue Menu) and select Orders
- 2. From the view column, right-click the initiated Blood transfusion order.

| View                                                      | Ī |
|-----------------------------------------------------------|---|
| Orders for Signature                                      | ۸ |
| Plans                                                     |   |
| 🗄 Medical                                                 |   |
| <ul> <li>Blood Derivatives (Initiated)</li> </ul>         |   |
| MED Admission to Medicine (Initiated)                     |   |
| DIET SUBPHASE (Initiated)                                 |   |
| <ul> <li>VTE Prophylaxis: General (Completed)</li> </ul>  |   |
| Bowel Routine Subphase (Initiated)                        |   |
| Bronchodilators: salbutamol (Ventolin), ipratropium       |   |
| - LAB CAMP (Calcium, Albumin, Mg, PO4): x1 Subphase       |   |
| Adult Determiner Oral Dealer Deater of Culture for (1-14) |   |

Discontinue

3. Select

| Blood Derivatives (Initia) | Discontinue         |
|----------------------------|---------------------|
| MED Admission to Medic     | Void                |
| DIET SUBPHASE (Initia      | void                |
| VTE Prophylaxis: Genera    | Сору                |
| Bowel Routine Subpha       |                     |
| Bronchodilators: salbut    | Plan Information    |
| LAB CAMP (Calcium, Al      | Add Comment         |
| Adult Potassium Oral D     |                     |
| Patient Admission Orders   | Save as My Favorite |

- Note: You can cancel a specific order within a PowerPlan by right-clicking on the order and selecting Cancel/Discontinue. You are then prompted to select the reason for cancelling the order.
- 4. The Discontinue dialogue box opens, please note that the order and the accompanying consent form are preselected. Click OK

niagarahealth

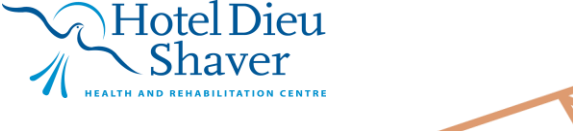

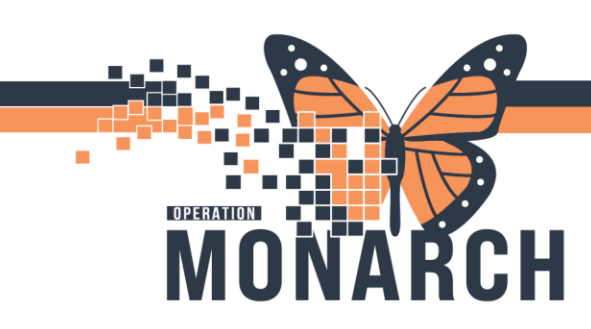

### **Current State Infuse Vs. Future State Transfuse**

In the future state, nurse enters Pickup/Delivery Ready Order, which is replacing the INFUSE order in MEDITECH.

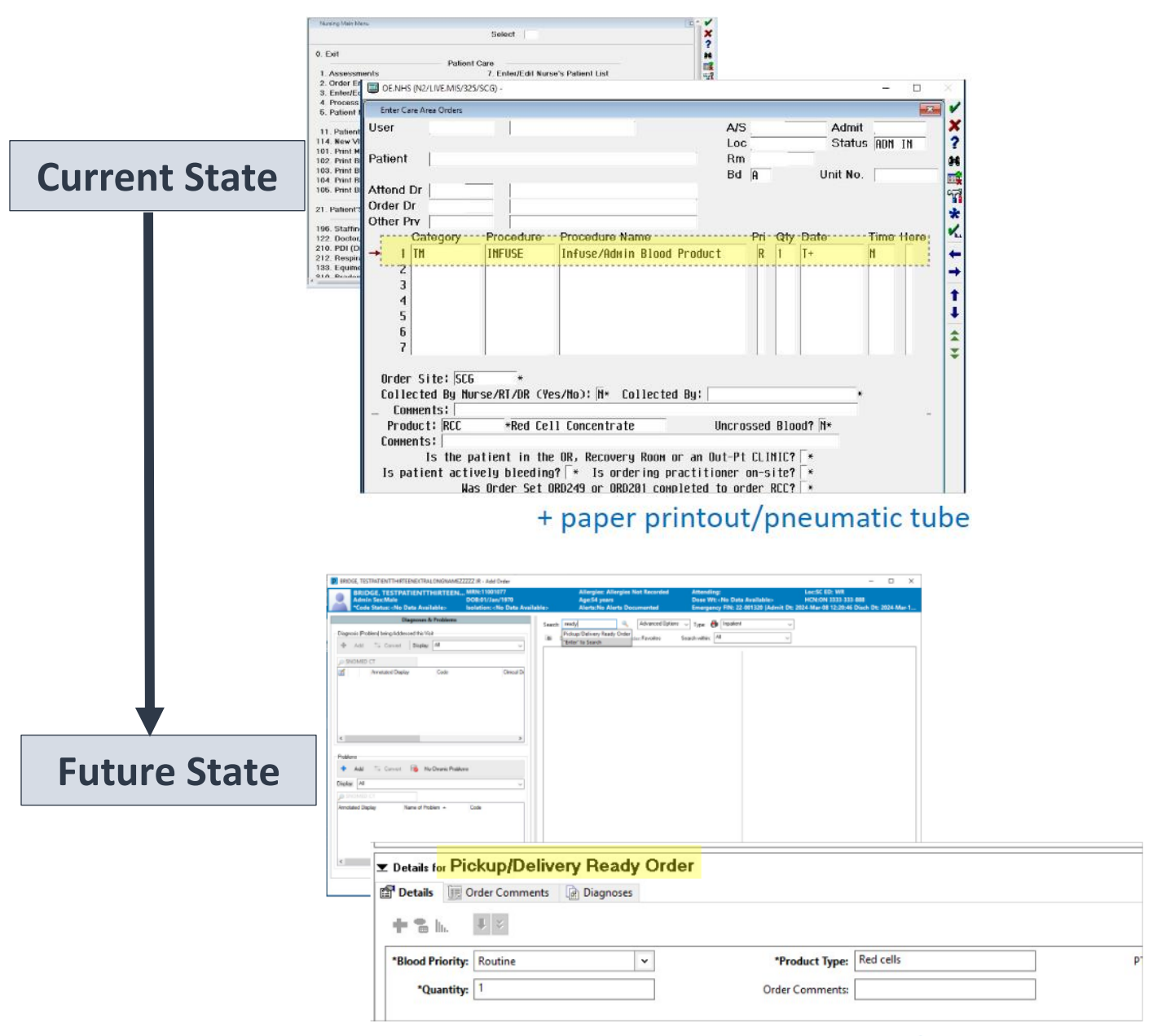

## + paper printout/pneumatic tube

5

Hotel Dieu

Shaver

niagarahealth

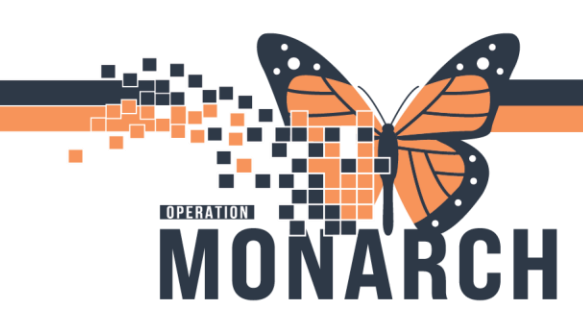

6

## **Ordering Pickup/Delivery Order: Nursing Staff**

1. Navigate to Table of Contents (Blue Menu) and select + Add next to orders.

| Menu            | Ŧ                    |
|-----------------|----------------------|
| Prescriber View |                      |
| Results Review  |                      |
| Orders          | + Add                |
| Documentation   | + Add                |
|                 |                      |
| Allergies       | + Add                |
|                 |                      |
|                 | Pickup/Delivery Read |

2. Start typing in "transfusion reaction" and select

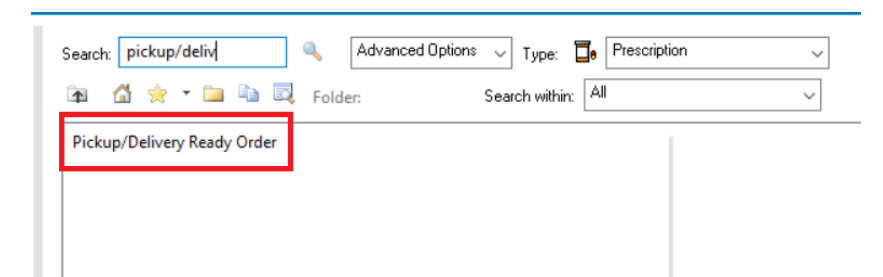

- 3. Fill in the missing required details and additional information where applicable.
  - A. **Product Type** and **Quantity** are required to sign the order.
  - B. PTS Transport (Station Number): Utilised when the product is to be sent through the pneumatic tube system (SCS only).

| 🕉 Details       | 📴 Order Comments 🛛 🝺 Diagnoses    |                                  |                       |      |
|-----------------|-----------------------------------|----------------------------------|-----------------------|------|
| <b>- 1</b> 8 h. | <b>1</b> ×                        |                                  |                       |      |
|                 | *Blood Priority: Urgent           | · _                              | 'Product Type:        |      |
| TS Transport    | t (Station Number):               | <b>(B)</b>                       | *Quantity:            | 9    |
|                 | Order Comments:                   |                                  | Special Instructions: |      |
|                 |                                   |                                  |                       |      |
| inning Roguira  | ed Details Dx Table Orders For Co | signature Orders For Nurse Revie | ew                    | Sign |

naver

niagarahealth

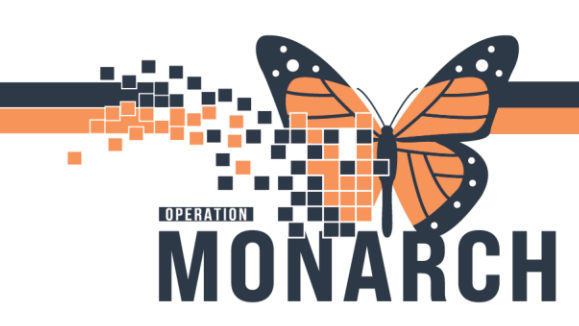

## **Bridge Derivatives Transfusion**

## **Single-Unit Transfusion Start**

- 1. Click Q Oracle Bridge from the Tool Bar.
  - Task Edit View Patient Chart Links Documental CareCompass Clinical Leader Organizer Multi-Discip Concele Bridge C HDS ESPAN C Clinical Connect C Clin Care Off W Suspend M Exit Clinical Connect C Addition

#### 2. Scan patient's wristband.

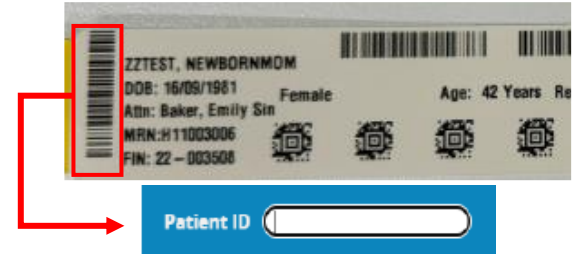

3. Click Record Vital Signs.

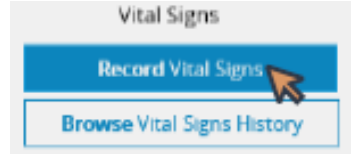

4. Click Administer Derivatives.

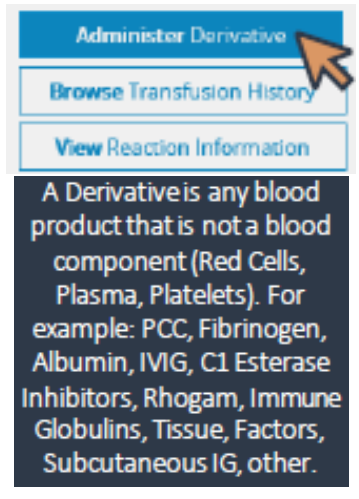

# niagarahealth

5. Expand and check **Transfusion Orders** and **Blood Results**.

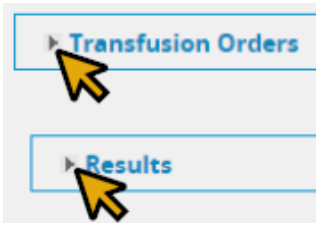

6. Select the derivative.

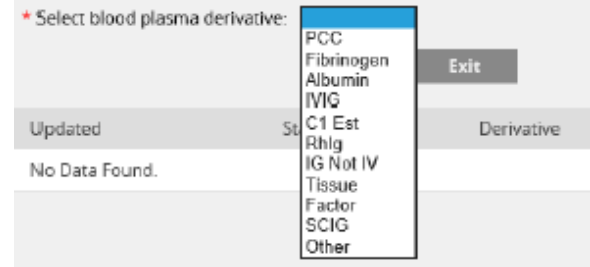

## 7. Scan Recipient Tag, and click Continue.

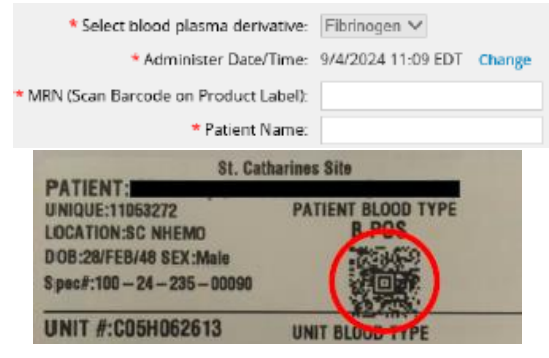

8. Scan Product Label.

| * Lot #:            | fibrine  |
|---------------------|----------|
| * Lot # Validation: | 6 W      |
| * Expires:          | 22       |
|                     | "x4'sort |

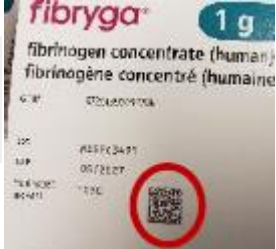

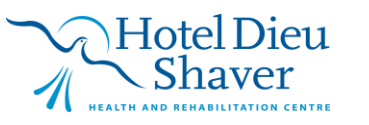

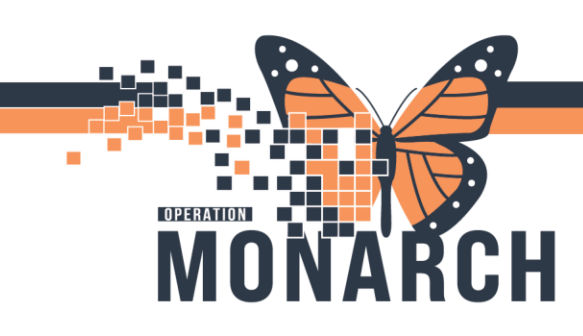

9. Enter **derivative product** and other fields – dose, volume, IV/inject site

#### Injectable derivatives

| IG not IV Product: | RABIES IMMUNE GLOBULIN 1 | 1ML | Y  |
|--------------------|--------------------------|-----|----|
| Dosage:            | ]                        |     | 12 |
| Volume:            |                          | mL  |    |
| * Inject Site:     |                          |     |    |

#### IV infusible derivatives

| * Albumin Product: | ~  |
|--------------------|----|
| Dosage:            | W  |
| Volume:            | mL |
| IV Site:           |    |

10. Complete mandatory fields. Second nurse to complete their **independent checks**. Click **Start**.

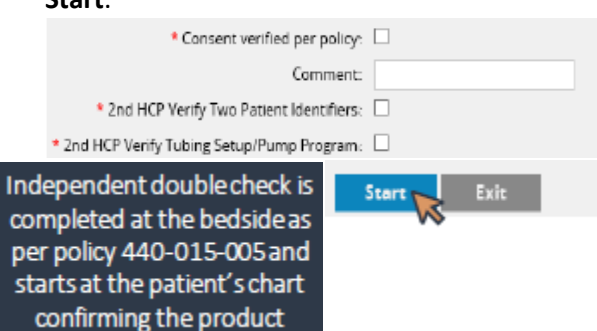

11. Second nurse must enter their credentials to **co-sign**. Click **Start** 

| Cosignature |             |              |
|-------------|-------------|--------------|
|             | * User ID:  |              |
|             | * Password: |              |
|             |             | Start 💦 Exit |

niagarahealth

- 12. After the second nurse co-signs:
  - A. If this derivative is an injectable, Status will show Administer
     Completed. Skip to step 16.

| Derivative | Lot#/Seral# | Status                  | ExpirationDate         | Update Date/Time |
|------------|-------------|-------------------------|------------------------|------------------|
| IG Not IV  | R02G042993  | ADMINISTER<br>COMPLETED | 6/12/2025<br>00:00 EDT | 9/4/2024 12:47   |

 B. If this derivative is an IV infusion, Status will show Administer Started.

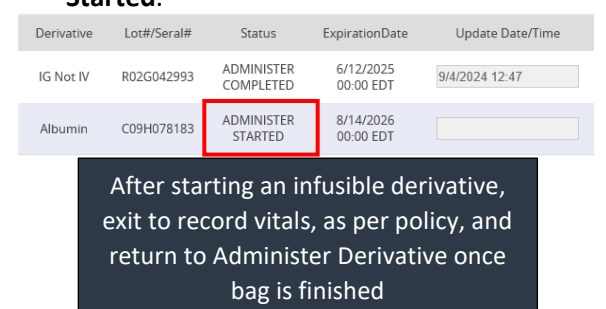

13. Once infusion is complete, click the box under the **Updated** column.

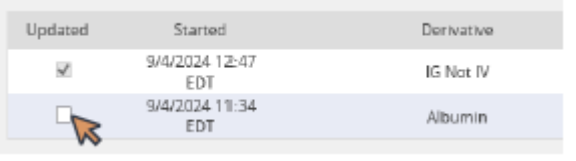

14. **Update the Date/Time** by clicking in the field. Record if a **reaction** occurred by selecting Yes/No.

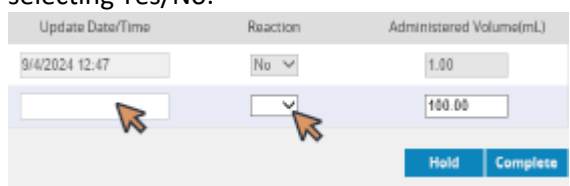

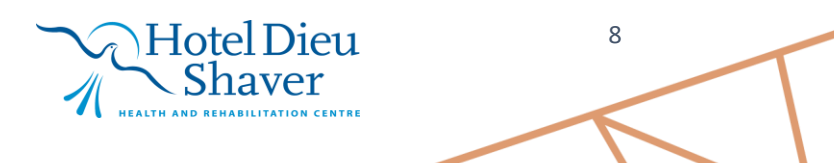

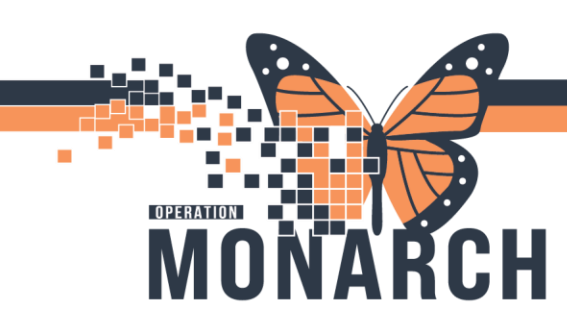

15. Update the administered **volume** if needed, click **Complete.** 

| Update Date/Time | Reaction | Administered Volume(mL) |
|------------------|----------|-------------------------|
| 9/4/2024 12:47   | No 🗸     | 1.00                    |
|                  | ×        | 100.00                  |
|                  |          | No.                     |

#### 16. Click Exit.

| Administer     | r Derivatives         |            |
|----------------|-----------------------|------------|
| * Select blood | plasma derivative:    | ~          |
|                | 1                     | Start Exit |
| Updated        | Started               | Derivative |
| ×              | 9/4/2024 12:47<br>EDT | KG Not N   |
| 2              | 9/4/2024 11:34        | Albumin    |

17. Derivative Administration is now complete.

## **Holding IV Derivative Transfusion**

1. If there is a transfusion started but needs to be held, click **Administer Derivative**.

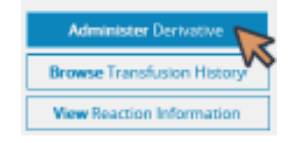

2. Select the derivative under the **Updated** column

| Updated | Started               | Derivative |
|---------|-----------------------|------------|
| ×.      | 9/4/2024 12:47<br>EDT | IG Not IV  |
|         | 9/4/2024 11:34<br>EDT | Albumin    |

3. Click and update Date/ Time. Click Hold

| Update Date/Time | Reaction | Administered Volume(mL) |
|------------------|----------|-------------------------|
|                  | <b>~</b> | 100.00                  |
| ~                |          | Hold Complete           |
|                  |          |                         |

# niagarahealth

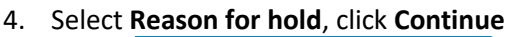

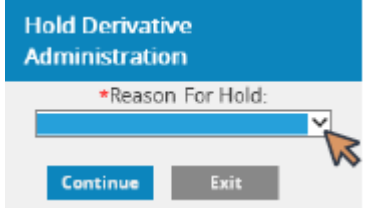

5. Status will change to Administer Held

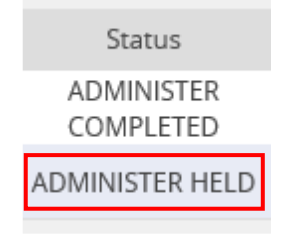

## **Resuming IV Derivative Transfusion**

1. Once resumed, select the derivative under the **Updated** column

| Started               | Derivative | Lot#/Seral# | Status                  |
|-----------------------|------------|-------------|-------------------------|
| 9/4/2024 12:47<br>EDT | IG Not IV  | R02G042993  | ADMINISTER<br>COMPLETED |
| 9/4/2024 11:34<br>EDT | Albumin    | C09H078183  | ADMINISTER HELD         |

2. Update the Date/Time and click Resume

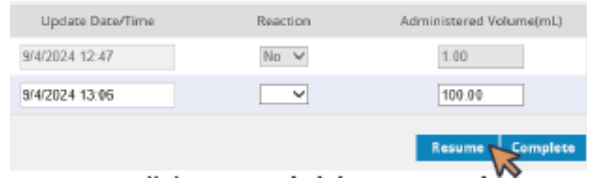

3. Status will change to Administer Resumed

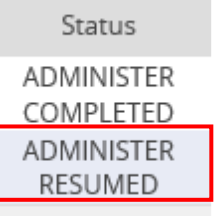

4. <u>Ensure to complete IV derivative</u> transfusion documentation in Bridge.

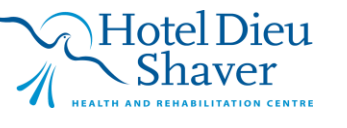